加入者様各位

## メールソフト設定手順(iOS・iPadOS)

長門市ケーブルテレビ放送センター

注意事項

● お手元に「登録完了通知書」をご準備ください。

設定手順

- 1. 設定 App を起動し、[メール]→[アカウント]の順にタップします。
- 2. 「アカウントを追加」をタップします。

|   | docomo 奈                      | 16:56     | ۲            | 79% 🔲 |
|---|-------------------------------|-----------|--------------|-------|
| < | メール                           | アカウント     |              |       |
|   | アカウント                         |           |              |       |
|   | iCloud<br>iCloud Drive、Safari | 、メモとその他21 | 頁目           | >     |
| l | Hot-Cha<br>メール                |           |              | >     |
|   | アカウントを追加                      | Π         |              | >     |
|   |                               |           |              |       |
|   | データの取得方法                      | Ę         | プッシ <u>-</u> | L >   |
|   |                               |           |              |       |
|   |                               |           |              |       |
|   |                               |           |              |       |
|   |                               |           |              |       |

| 3. | [その他]を     | タップします。         |       |
|----|------------|-----------------|-------|
|    | 📶 docomo 奈 | 17:35           | 75% 📃 |
|    | 🔇 アカウント    | アカウントを追加        |       |
|    |            | lCloud 🍊        |       |
|    | Mic        | crosoft Exchang | е     |
|    |            | Google          |       |
|    |            | yahoo!          |       |
|    |            | Aol.            |       |
|    | O.         | Outlook.co      | m     |

4. [メールアカウントを追加]をタップします。

その他

| ull docomo 奈 | 17:35    | 75% 🦲 |
|--------------|----------|-------|
| く 戻る         | アカウントを追加 |       |
|              |          |       |
| メール          |          |       |
| メールアナ        | コウントを追加  | >     |
| 連絡先          |          |       |
| LDAPアカ       | ウントを追加   | >     |
| CardDAV      | アカウントを追加 | >     |
| カレンダー        |          |       |
| CalDAV ア     | カウントを追加  | >     |
| 照会するオ        | コレンダーを追加 | >     |
|              |          |       |
|              |          |       |
|              |          |       |
|              |          |       |
|              |          |       |

5. 以下の通り入力し「次へ」をタップします。(次の画面が表示されるまでしばらく時間がかか ります)

| ull docomo 奈 | 17:38              | 74%              |
|--------------|--------------------|------------------|
| キャンセル        | 新規アカウント            | 次へ               |
| 名前           | 長門花子               | メールの送受信に使う名前     |
| メール          | example@hot-cha.tv | ▼ 取得したメールアドレス    |
| パスワード        |                    | 登録完了通知書に記載のパスワード |
| 前明           | Hot-Cha            | 任意の文字列           |
| PA.0.43      |                    |                  |

6. 以下の画面が表示されたら次の通り指定し、[保存]をタップします。

| 📶 docomo 奈 | 17:38              | 74% 🔲 ' |                   |
|------------|--------------------|---------|-------------------|
| キャンセル      | 新規アカウント            | 保存      |                   |
| IMA        | Р РОР              |         | POP を選択           |
|            |                    |         |                   |
| 名前         | 長門花子               |         |                   |
| メール        | example@hot-cha.tv |         |                   |
| 説明         | Hot-Cha            |         |                   |
| 受信メールサー    | 74                 |         |                   |
| ホスト名       | pop.hot-cha.tv     | <       | 「pop.hot-cha.tv」  |
| ユーザ名       | example@hot-cha.tv |         | 取得したメールアドレス       |
| パスワード      | •••••              |         |                   |
| 送信メールサー    | 74                 |         |                   |
| ホスト名       | smtp.hot-cha.tv    | <       | 「smtp.hot-cha.tv」 |
| ユーザ名       | example@hot-cha.tv | <       | 取得したメールアドレス       |
| パスワード      | •••••              | <       | 登録完了通知書に記載のパスワード  |

7. アカウントの一覧から、ほっちゃテレビのアカウント(Hot-Cha となっている場合が多いで す)をタップします。

| .ıı<br>< | docomo <b>奈</b><br>メール           | <sup>16:56</sup><br>アカウント |   |
|----------|----------------------------------|---------------------------|---|
|          | アカウント                            |                           |   |
|          | <b>iCloud</b><br>iCloud Drive、Sa | fari、メモとその他2項目…           | > |
|          | Hot-Cha<br>メール                   |                           | > |
|          | アカウントを                           | 追加                        | > |
|          |                                  |                           |   |

8. [SMTP]をタップします。

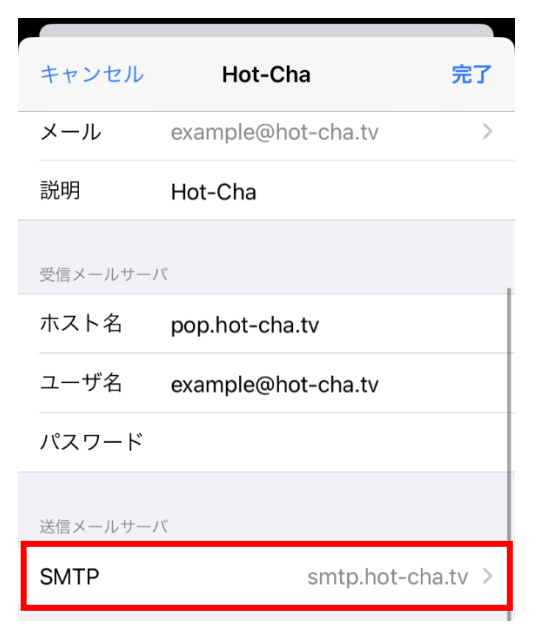

9. 以下の画面が表示されたら[smtp.hot-cha.tv]をタップします。

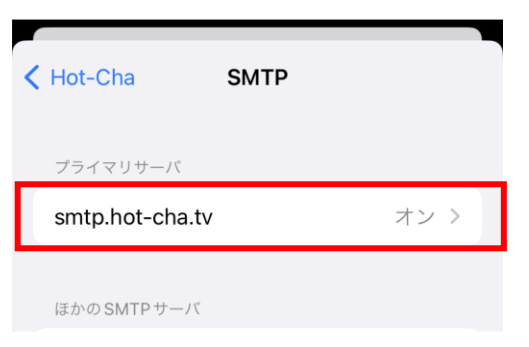

10. 以下の通り設定し(その他の項目は変更しないでください)、「完了」をタップします。※「検証中」と表示され数分かかりますので、そのままお待ちください。

| III docomo 奈 | 14:58             | 73% 🔲 |                        |
|--------------|-------------------|-------|------------------------|
| キャンセル        | smtp.hot-cha.tv   | 完了    |                        |
| サーバ          |                   |       |                        |
| 送信メールサー      | 71                |       |                        |
| ホスト名         | smtp.hot-cha.tv   |       |                        |
| ユーザ名         | example@hot-cha.t | v     |                        |
| パスワード        |                   |       |                        |
| SSLを使用       |                   |       | 「SSL を使用」がオンであることを確認する |
| 認証           | パス                | フード > |                        |
| サーバポー        | ⊦ 465             | {     | サーバポートを「465」にする        |

11. 左上の「<」をタップします。

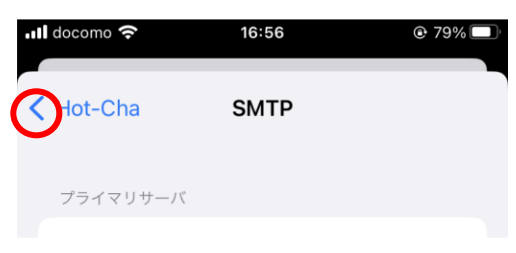

12. 画面を下にスクロールして「詳細」をタップします。

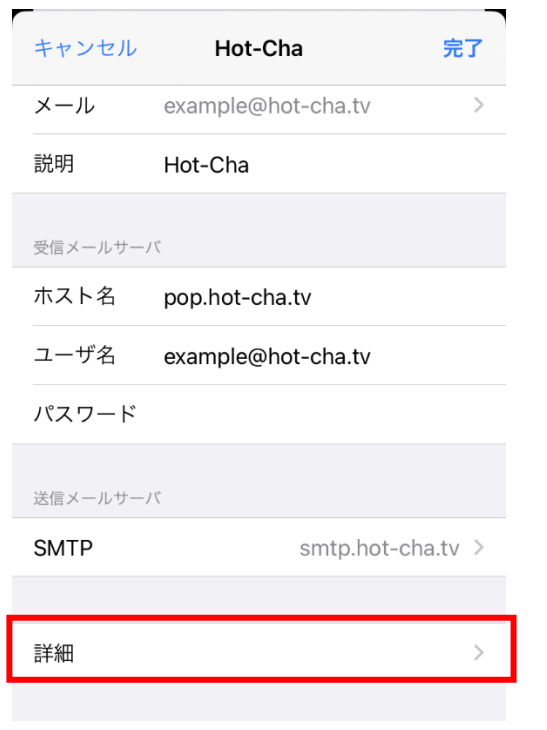

13. 以下の通りになっていることを確認し、最後に左上の「Hot-Cha」をタップします。

|   | Hot-Cha 詳細     |              |
|---|----------------|--------------|
|   |                |              |
|   | 削除したメッセージの移動先: |              |
|   | 削除済メールボックス     | $\checkmark$ |
|   | アーカイブメールボックス   |              |
|   |                |              |
|   | 削除したメッセージ      |              |
|   | 削除             | 1週間後 >       |
|   |                |              |
|   | 受信設定           |              |
|   | SSLを使用         |              |
| ' | 認証             | パスワード >      |
|   | サーバから削除        | しない >        |
|   | サーバポート 995     | -            |

14. 右上の[完了]をタップします。

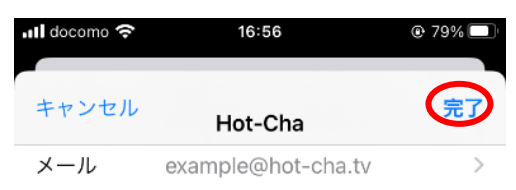

15. 以上で設定は完了です。メール App を開き、自分のメールアドレス宛てにメールを送信して、 受信できることをご確認ください。

以上